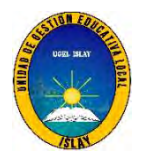

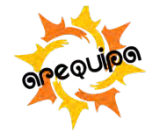

16

Mollendo, 2024 mayo 02

#### OFICIO MULTIPLE Nº 134 - 2024-GRA/GRE-DUGELI-D

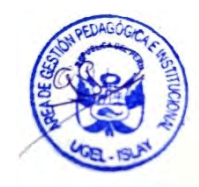

Sres. (as) (itas) DIRECTORES (AS) DE LAS INSTITUCIONES EDUCATIVAS PÚBLICAS Y PRIVADAS DE E.B. DE LA PROVINCIA DE ISLAY

Presente.-

ASUNTO : Reiterativo para la afiliación y/o actualización de datos en el portal del SiseVe REFERENCIA : OFICIO MULTIPLE N° 060-2024-GRA/GRE-DUGELI-D

Tengo el agrado de dirigirme a usted para expresarle un cordial saludo; y a la vez informarle que, mediante el documento de la referencia, se solicitó a su despacho la afiliación y/o actualización de datos de la I.E. y del responsable de convivencia escolar en el portal SISEVE.

Al respecto, como es de conocimiento, en el numeral 6.1.2 de la RVM N°262-2019-MINEDU, indica que la afiliación al portal SISEVE es el procedimiento de cumplimiento obligatorio, mediante el cual el director o directora de la IE, UGEL y DRE registra a su institución en el portal SISEVE y designa a un personal como administrador del portal SISEVE.

Así también, en el numeral 6.2 de la citada norma, indica que el director o directora de la II.EE.UGEL y DRE, debe actualizar los datos personales de los administradores del portal del SISEVE, al inicio de cada año escolar, bajo responsabilidad.

Por lo expuesto, mediante el presente, se hace el **REITERATIVO** a las II.EE. públicas y privadas, que, hasta la fecha, no han cumplido con lo solicitado en el documento de la referencia; teniendo como fecha límite el día 07 de mayo del presente, siendo su incumplimiento bajo **RESPONSABILIDAD.** 

Sin otro particular, y agradeciendo anticipadamente la atención que brinde al presente, me despido.

Atentamente,

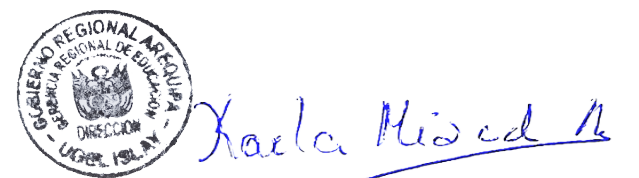

MAG. KARLA VANESSA MISAD ASCUÑA DIRECTORA EJECUTIVA DEL PROGRAMA SECTORIAL III UGEL ISLAY

CVMA/DEUI ggd/agp jrmch/eceu cc archivo Doc: 6908635

Exp: 4222081

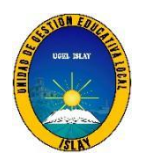

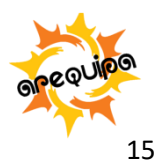

Mollendo, 2024 marzo 12

#### OFICIO MULTIPLE Nº 060 -2024-GRA/GRE-DUGELI-D

#### Sres. (as) (itas) DIRECTORES (AS) DE LAS INSTITUCIONES EDUCATIVAS PÚBLICAS Y PRIVADAS DE E.B. DE LA PROVINCIA DE ISLAY

Presente.-

| ASUNTO     | : Afiliación y/o actualización en la plataforma del SiseVe |
|------------|------------------------------------------------------------|
| REFERENCIA | : Decreto Supremo N°004-2018-MINEDU                        |
|            | Resolución Viceministerial Nº 262-2019-MINEDU              |

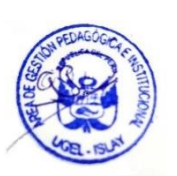

Tengo el agrado de dirigirme a usted, para expresarle un cordial saludo y a la vez informarle que, en el marco de la Resolución Viceministerial N° 262-2019-MINEDU que aprueba la Norma Técnica **"Disposiciones que regulan la administración y el uso del portal SiseVe en las instancias de gestión educativa descentralizada"**, es de cumplimiento obligatorio la afiliación y/o actualización de los datos de la I.E. y del responsable de convivencia escolar en la plataforma del SiseVe.

En tal sentido, con la finalidad de dar cumplimiento al objetivo propuesto, se solicita a su despacho realizar las acciones necesarias para la afiliación y/o actualización de la I.E., y del o los responsables de convivencia escolar, según sea el caso. La fecha límite para las acciones solicitadas es el 27 de marzo del presente.

Es necesario mencionar que, el responsable de convivencia escolar debe ser **DOCENTE**, siendo uno por cada nivel educativo.

Se elaboró manual de instrucciones e infografías para facilitar las acciones en el referido portal, el que se adjunta al presente.

Para cualquier orientación o inconveniente, comunicarse con la Especialista de Convivencia Escolar Ps. Jeaneth Rosa Mamani Chura al número de celular 955858147 o al correo electrónico jeanethrosaps@gmail.com.

Sin otro particular, y agradeciendo anticipadamente la atención que brinde al presente, me despido.

Atentamente,

a Miscd A

MAG: KARLA VANESSA MISAD ASCUÑA DIRECTORA EJECUTIVA DEL PROGRAMA SECTORIAL III UGEL ISLAY

CVMA/DEUI GGD/AGP JRMCH/ECEU CC ARCHIVO

Doc: 6736603 Exp: 4222081

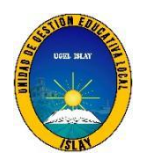

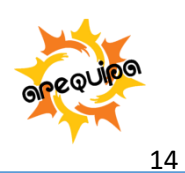

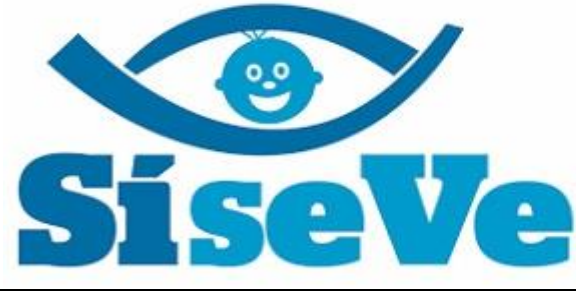

Contra la Violencia Escolar

# Manual de instrucciones para la afiliación y/o actualización de la I.E. y del responsable de convivencia escolar en el portal del SiseVe.

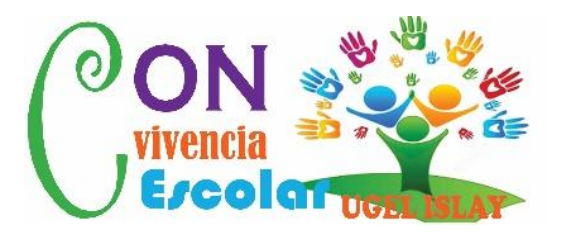

Calle Iquitos N° 437-Mollendo **Teléfonos** Dirección: 054- 293738

Administración: 054 293587

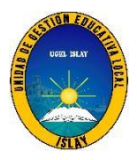

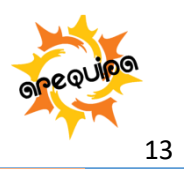

# CONTENIDO

- I. Conceptos básicos
  - 1.1 ¿Qué es el portal SiseVe?
  - 1.2 ¿Cómo funciona el portal SiseVe?
- II. Actualización de datos de la I.E.
- III. Actualización de datos del responsable de convivencia escolar de I.E.
- IV. Afiliación de I.E.

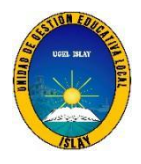

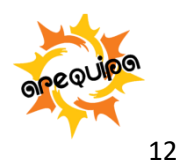

## I. Conceptos Básicos

# 1.1. ¿Qué es portal SiseVe?

Es una aplicación virtual alojada en la dirección <u>www.siseve.pe</u>, la cual permite que cualquier persona pueda reportar un caso de violencia contra niñas, niños y adolescentes ocurrido en el entorno escolar.

#### El portal SiseVe es:

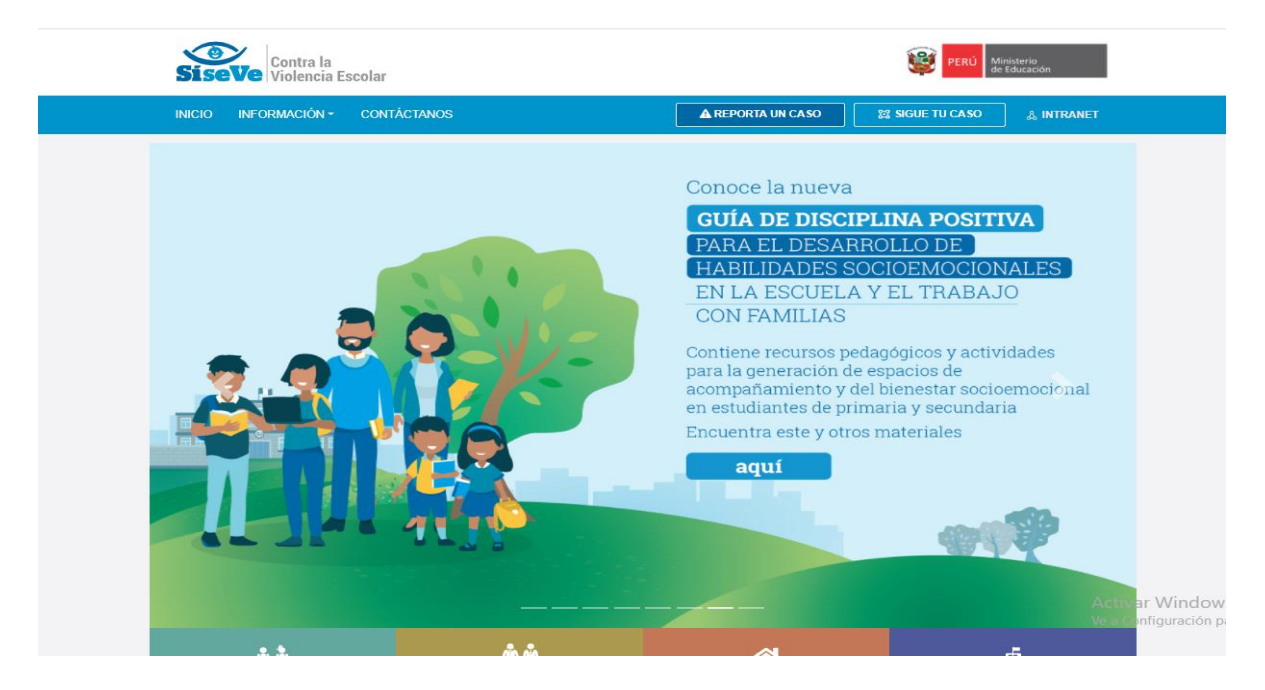

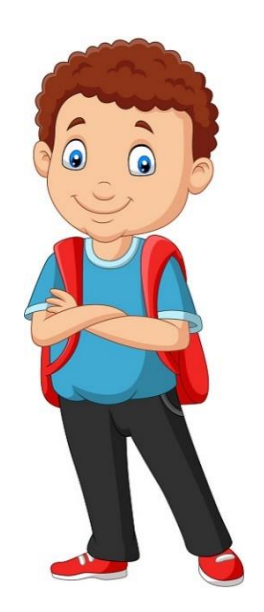

- Un medio para reportar los hechos de violencia de los que han sido víctimas y testigo.
- Un sistema que facilita a las escuelas hacer seguimiento y registro de las acciones llevadas a cabo para atender la violencia

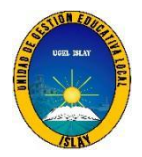

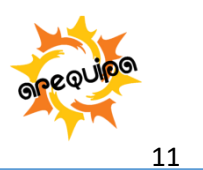

### 1.2. ¿Cómo funciona el portal SiseVe?

| Afiliación                           | La afiliación de las escuelas al SiseVe es obligatoria y debe ser<br>realizada por la directora o el director. Luego de ello, la<br>administración está a cargo del responsable de convivencia<br>escolar                                                                                                    |
|--------------------------------------|----------------------------------------------------------------------------------------------------|
|                                      |                                                                                                    |
| Reporte de<br>hechos de<br>violencia | Puede ser realizado por personas que hayan sido víctimas,<br>testigos o tengan conocimiento de un hecho de violencia<br>contra niñas, niños y adolescentes.<br>Si el caso ya ha sido reportado la escuela afiliada toma<br>conocimiento del reporte por una notificación dirigida a la<br>cuenta de usuario del administrador del SiseVe en esa escuela.                                                                                                    |
|                                      |                                                                                                    |
| Proceso de<br>atención               | El reporte da inicio al proceso de atención, el cual sigue las<br>pautas indicadas en los protocolos respectivos.<br>Mientras dure el proceso de atención, el responsable de<br>convivencia escolar es el encargado de consignar en el Portal<br>del SiseVe la información de cada uno de los pasos de<br>atención.<br>En caso la escuela tenga limitaciones de acceso a internet, el<br>director debe determinar la periodicidad con la que se<br>actualizará la información en el Portal del SiseVe e informar<br>de ello a la UGEL. |
|                                      |                                                                                                    |

La información contenida en los reportes del Portal del SiseVe tiene carácter de ser RESERVADA y CONFIDENCIAL.

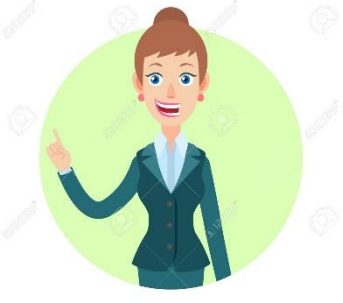

| RESERVADA    | A fin de garantizarla seguridad y un adecuado abordaje del caso. |
|--------------|------------------------------------------------------------------|
|              |                                                                  |
| CONFIDENCIAL | Los datos personales de quien reporta solo pueden ser            |
|              | Ministerio de Educación a cargo de la administración del Portal  |
|              | SiseVe.                                                          |

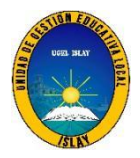

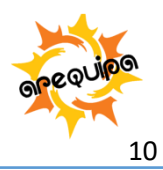

#### II. Actualización de datos de la I.E.

Paso 1: Podrá ingresar a la página web del SiseVe mediante el enlace: www.siseve.pe

| Google | siseve                                                       | × 🗖 Q        | ۵ 🖩 🌒                                                       |
|--------|--------------------------------------------------------------|--------------|-------------------------------------------------------------|
|        | Q All 🚡 Tijtukukuna 🕩 Videos 🎦 Books 🗄 Más                   | Herramientas |                                                             |
|        | Cerca de 479.000 resultados (0.31 segundos)                  |              |                                                             |
| (      | http://www.siseve.pe +<br>SíseVe                             |              |                                                             |
|        | 404<br>que se cierre. SI SE TRATA DE UN<br>CASO DE VIOLENCIA |              |                                                             |
|        | People also ask                                              |              |                                                             |
|        | ¿Qué es el sistema Siseve?                                   | ~            |                                                             |
|        | ¿Cómo entrar al Siseve?                                      | ~            |                                                             |
|        | ¿Qué es el sí se ve?                                         | ~            |                                                             |
|        | ¿Cómo reportar un caso en Siseve?                            | ~            |                                                             |
|        | https://peru.unfpa.org>default>files>pub-pdf_PDF_            | Comentarios  | Activar Windows<br>Ve a Configuración para activar Windows. |

#### Paso 2: Para ingresar seleccione la opción INTRANET

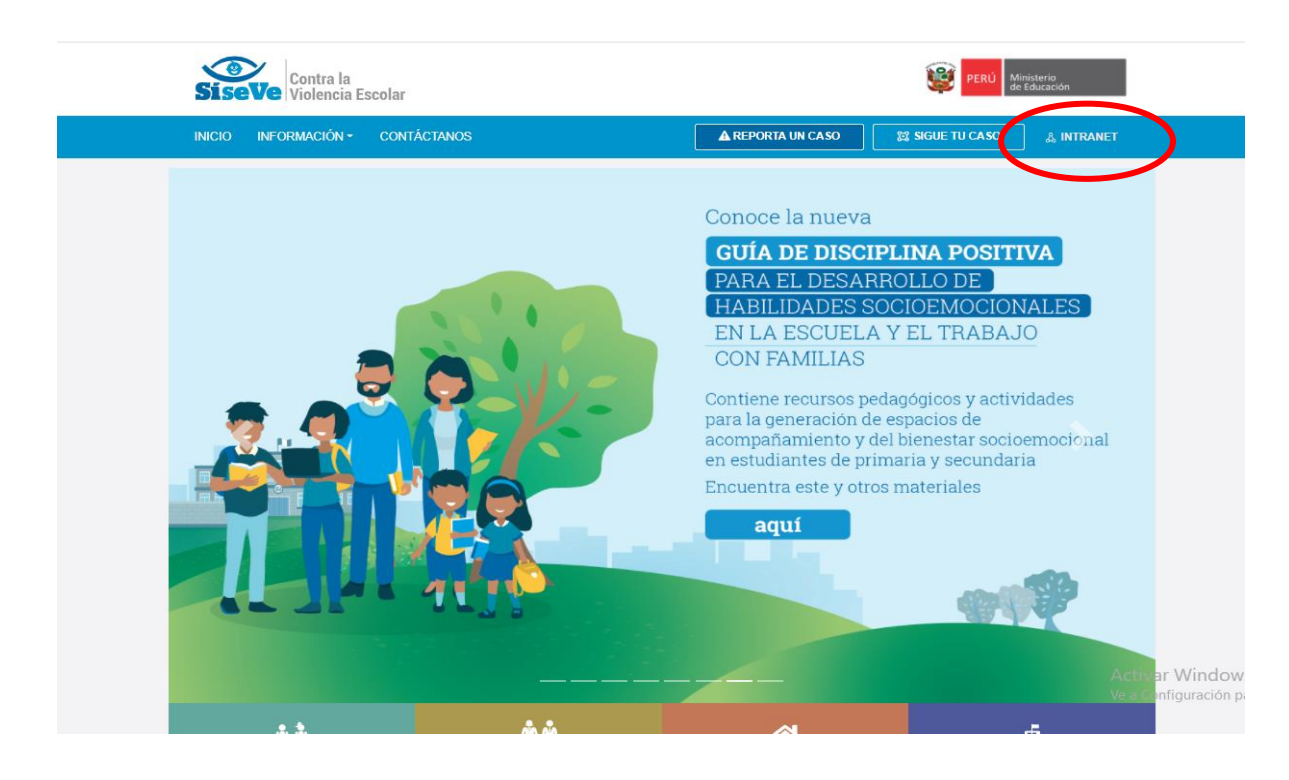

Calle Iquitos N° 437-Mollendo **Teléfonos** Dirección: 054- 293738

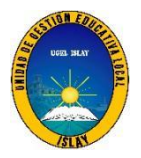

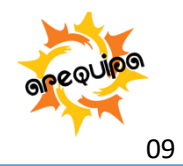

**Paso 3:** En esta opción Ud. podrá iniciar sesión.

| SiseVe Com      | tra la<br>encia Escolar   |                                        | PERÚ                             | Ministerio<br>de Educación         |
|-----------------|---------------------------|----------------------------------------|----------------------------------|------------------------------------|
| INICIO INFORMAC | CIÓN - CONTÁCTANOS        | ▲ REPOR                                | TA UN CASO                       |                                    |
|                 |                           | INTRANET                               | ×                                |                                    |
|                 | ⊖ INICIA SESIÓN           | CREA UNA CUENTA                        |                                  |                                    |
|                 | N.° DNI                   | N.° DNI                                | N.º UBIGEO 🛛                     | TIVA                               |
|                 | Contraseña                | Nombres                                | Apellidos                        | ONALES                             |
|                 | D INGRESAR                | N.º móvil Correo elect                 | trónico                          |                                    |
|                 | ¿OLVIDASTE TU CONTRASEÑA? | Contraseña 🛛                           | Confirma contraseña              | tividades<br>cioemocional<br>laria |
|                 |                           | Código de seguridad                    | Ingresa el código de seguridad 💡 |                                    |
|                 |                           |                                        |                                  |                                    |
|                 |                           | He leído el AVISO DE PRIVACIDAD<br>WEB | • REGISTRAR USUARIO              |                                    |
|                 |                           |                                        |                                  |                                    |

| N.° DNI                   |
|---------------------------|
|                           |
| Contraseña                |
|                           |
| NINGRESAR                 |
| ¿OLVIDASTE TU CONTRASEÑA? |

Ingrese su número de DNI y contraseña, luego seleccione el botón **INGRESAR** 

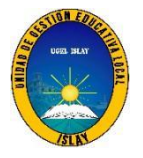

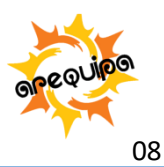

**Paso 4:** Luego de iniciar sesión se mostrará la pantalla de bienvenida del sistema, donde encontraran las secciones siguientes: módulo de administración, módulo de seguimiento, módulo de administración y cerrar sesión. Para actualizar los datos de la I.E. se deberá seleccionar **MODULO AFILIACIÓN** y luego **REGISTRO DE AFILIACIÓN**.

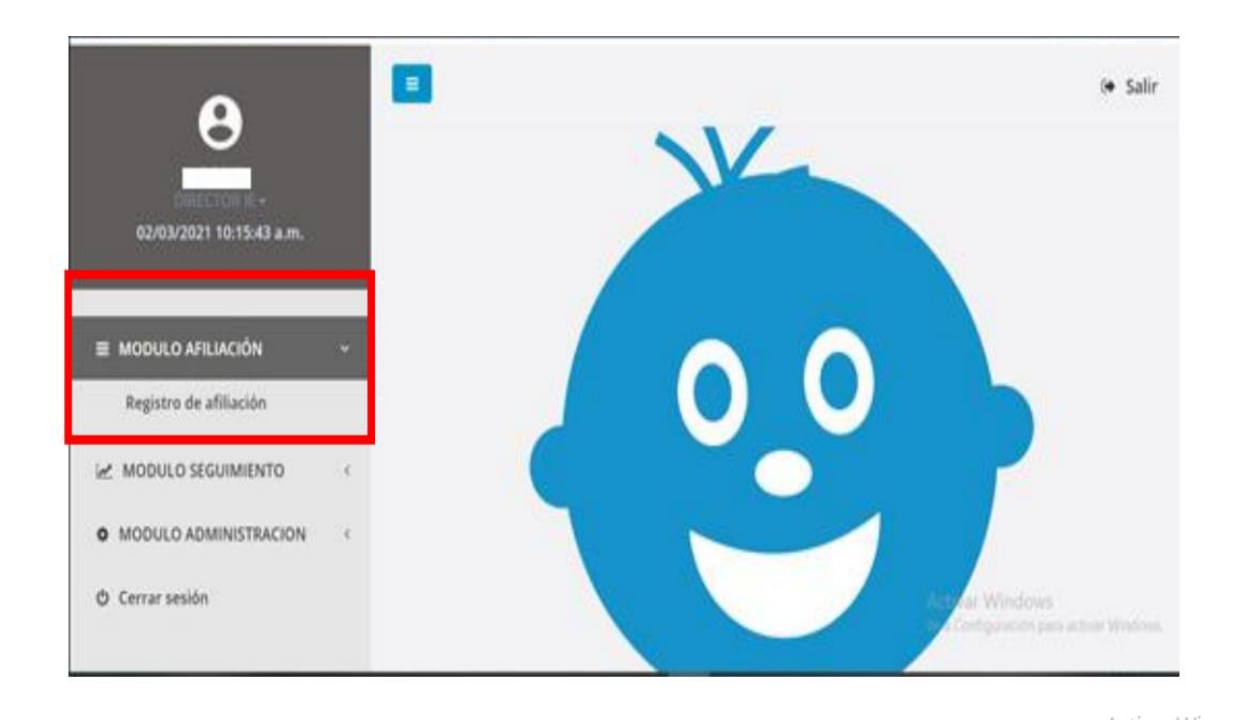

**Paso 5:** Se mostrará la ventana de registro de afiliación. Para actualizar los datos de la I.E. presiona el botón actualizar Servisar las siguientes columnas:

- ✓ Columna de "fecha de afiliación" muestra la fecha de afiliación de la I.E a la plataforma.
- Columna de "fecha de actualización" muestra la fecha de actualización de los datos de la I.E

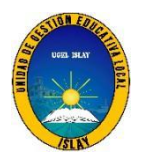

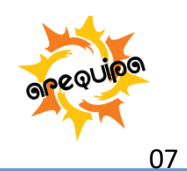

| SiseVe Contra la<br>Violencia Escolar               |                              |                                       |                                     |                           |             |                |                   |             | 1                | PERD Merchen<br>de feloration |
|-----------------------------------------------------|------------------------------|---------------------------------------|-------------------------------------|---------------------------|-------------|----------------|-------------------|-------------|------------------|-------------------------------|
| Α                                                   |                              |                                       |                                     |                           |             |                |                   |             |                  | 04 Si                         |
| CATALINA<br>ORECTOR 5 +<br>05/01/2021 99:24:58 a.m. | Registro de<br>MODEO ATUACIÓ | e afiliación<br>N / Registro de       | )<br>«filiwción                     |                           |             |                |                   |             |                  |                               |
| MODULO AFILIACIÓN -                                 | Listado de afi               | liaciones (Cóc                        | ligo local)                         |                           |             |                |                   |             | [                | Alfacion                      |
| Registro de afiliación                              | Afiliación                   | Código local                          | Nombre LE.                          | DRE                       | UGE         | L.             | UBIGEO            |             | Fecha atiliación | Fecha actualización           |
| MODULO SEGUIMIENTO                                  | 0 🗸                          | 000585                                | 007                                 | DRE Amazonas              | UGEL Chad   | napoyas AMAJ   | ZONAS/CHACHAPOYAS | CHUQUIBAMBA | 15/08/2015       | 05/01/2021                    |
| INCIDELED ADMINISTRACION                            | Afiliación                   | Código local                          | Numbre LE.                          | DRL                       | UGE         | L.             | UBIGEO            |             | Fucha afiliación | Fecha actualización           |
| Cerrar sosión                                       | Mostrando regist             | tres dei 1 al 1 de l<br>sponsables po | un total de 1 reg<br>or nivel educa | istros<br>ativo (Código r | nodular)    |                |                   |             |                  |                               |
|                                                     | Acción                       | Código los                            | cal Códig                           | o modular                 | Nombre I.E. | Nivel educativ | DNI               | Respons     | able             | Fecha actualización           |
|                                                     | 12 👔                         | 000385                                | 0.                                  | 257105                    | 007         | inicial jardin | 18088176          | LUDBONDA VE | GA ESPEJO        |                               |
|                                                     | Acción                       | Código los                            | cal Códig                           | o modular                 | Nombre I.E. | Nivel educativ | DNI               | Respons     | abie             | Fecha actualización           |
|                                                     | Mostrando regist             | tros del 1 al 1 de e                  | un total de 1 reg                   | istros                    |             |                |                   |             |                  |                               |

Si al ejecutar el **Paso 5** la fecha no cambia al día de actualización, comunicarse con la o el especialista responsable de la UGEL.

# III. Actualización del responsable de convivencia escolar (RCE) de la I.E.

Para el registrar o actualizar al responsable de convivencia escolar debemos tener en consideración:

- Tiene que ser docente
- Es un responsable de convivencia escolar por nivel educativo.
- Los datos del RCE que se necesita son: Nombres y apellidos, DNI, número de celular y correo electrónico

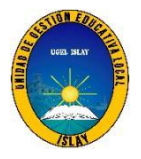

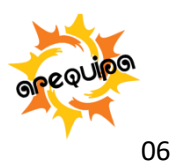

**Paso 1:** En la ventana de registro de afiliación, presionar el botón para desvincular o eliminar los datos del responsable de convivencia escolar registrado. Aparecerá una ventana preguntando si desea eliminar los datos del responsable de convivencia, presioné la opción **ACEPTAR.** 

| Image: Saling Section Section Sec | Contra la<br>SiseVe Violencia Escolar |                             |                                                              |                         |                         |                                      | HERD Michaela<br>Bellinastor |
|----------------------------------------------------------------------------------------------------|---------------------------------------|-----------------------------|--------------------------------------------------------------|-------------------------|-------------------------|--------------------------------------|------------------------------|
| In MINICEO Fecha attasilización   Secha attasilización Fecha attasilización   MARAZONA/S/CHA/CHA/DYAS/CHU/UUBAMBA 1308/2015 CS/U1/2021   UBIGEO Fecha attasilización   MINICE UBIGEO Fecha attasilización   INICE USE INCA/VEGA ESPEJO   INICE UCIDE/CNOA/VEGA ESPEJO   INICE USETIO OMH Responsable Fecha actualización                                                                                                    | •                                     |                             |                                                              |                         |                         |                                      | (+ Sali                      |
| Nivel educativo DNI Responsable Fecha atluation   Inicial Jordin 1308/2015 Gold Jordin                                                                                                    | CATALINA                              | Registro de afilia          | ición                                                        |                         |                         |                                      |                              |
| In Atlancia Fecha atliación Fecha atliación Fecha atliación Fecha atliación Fecha atliación Fecha atliación Fecha atliación Fecha atliación Fecha atliación Fecha atliación   Movel educativo DNI Responsable Fecha actualización Fecha actualización   Inicui jordin 12080176 LUDECINOA VEGA ESPEJO Fecha actualización   Nivel educativo DNI Responsable Fecha actualización                                                                                                    | 05/01/2021 09:24:58 a.m.              | MODULO AFILIACIÓN / Regis   | stro de afiliación                                           |                         |                         |                                      |                              |
| Nivel educativo DNI Responsable Fecha attualización   inicial jordin 0NI Responsable Fecha actualización   i Nivel educativo DNI Responsable Fecha actualización                                                                                                    | E MODULO AFILIACIÓN ~                 | Listado de afiliacione      | s (Código local)                                             |                         |                         | 1                                    | t. Affiliación               |
| hachapoyas AMAZONAGICHACHAPOYASICHUQUBAMBA 13/08/2015 C6/01/2021<br>UBIGE UBIGEO Pocha attilación Pocha actualización<br>Inicial Jordin 1926176 LUDECINOA VEGA ESPEJO<br>Nivel educativo DHI Responsable Pocha actualización                                                                                                    | Registro de afiliación                | Afiliación Cúdigo           | local Nombre LE. D                                           | RE LIGEL                | unice                   | D Fecha afiliación                   | s Fecha actualización        |
| UGEL UBIGEO Pecha attiliación Fecha actualización   Nivel educativo DNI Responsable Fecha actualización   Inicial Jordin 18268176 LUDECINDA VEGA ESPEjO Fecha actualización   Nivel educativo DNI Responsable Fecha actualización                                                                                                    | MODULO SEGUIMIENTO                    | <b>0</b> 🖌 0005             | 685 007 DRE An                                               | nazonas UGEL Chachapoy  | AMAZONAS/OHACHAPOY      | AS/CHUQUIBAMBA 13/08/2015            | 05/01/2021                   |
| Nivel educative DNI Responsable Fecha actualización   Inicial Jordin 18368176 LUCECINOA VEGA ESPEjo   Nivel educativo DNI Responsable Fecha actualización                                                                                                    | MODULO ADMINISTRACION                 | Afiliación Código           | local Nombre I.E. Di                                         | RE UGEL                 | UBIGE                   | 0 Fecha attiliación                  | Focha actualización          |
| Nivel educativo DNI Responsabilo Fecha actualización   Inicial Jardin 18368176 LUDECINOA VEGA ESPEJO   Nivel educativo DNI Responsabilo Fecha actualización                                                                                                    | ) Cerrar sesión                       | Mostrando registros del 1 a | al 1 de un total de 1 registros                              |                         |                         |                                      |                              |
| Nivel educativo DNI Responsable Fecha actualización   Inicial Jordin 18368176 LUDECINION VEGA ESPEJO   Nivel educativo DNI Responsable Fecha actualización                                                                                                    |                                       | Listado de responsabl       | les por nivel educativo (Có                                  | idigo modular)          |                         |                                      |                              |
| Inicial Jordin 18368176 LUDECINOA VEGA ESFEJO<br>Nivel educativo DHI Responsable Pecha actualización                                                                                                    |                                       | Acción Cód                  | digo local Código modular                                    | r Nombre I.E. N         | Ivel educative DNI      | Responsable                          | Fecha actualización          |
| Nivel educativo DNI Responsable Pecha actualización                                                                                                    |                                       | C 2 2                       | 000565 0257105                                               | 007                     | inicial Jordin 18368176 | LUDECINDA VEGA ESPEJO                |                              |
|                                                                                                    |                                       | Acción Cód                  | digo local Código modular                                    | r Nombre I.E. N         | ivel educativo DNI      | Responsable                          | Fecha actualización          |
| Activ                                                                                                    |                                       | Acción Cód                  | digo local Código modular<br>al 1 de un total de 1 registros | CO7<br>r Nombre I, E. N | inical Jordin 18368176  | LUDECINDA VEGA ESPEJO<br>Responsable | Fecha actualización          |

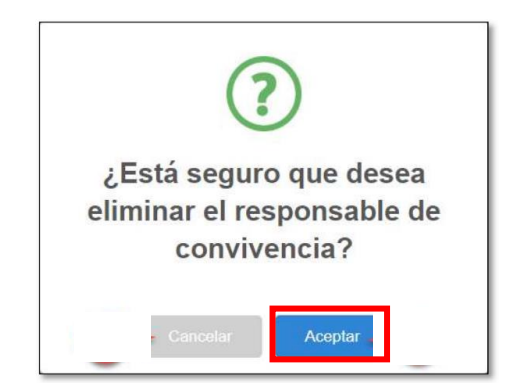

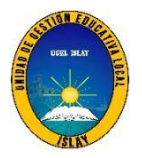

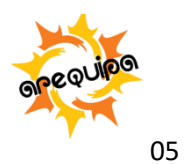

**Paso 2:** Presione el botón aparecerá una ventana para ingresar los datos del responsable de convivencia escolar (nombres y apellidos, DNI, numero de celular y correo electrónico). Luego presionar **GRABAR** 

| Contra la<br>SiseVe Violencia Escola                 | ar |                                     |                                          |                                           |           |             |               |                |                 | 5                 | Manaria<br>Befazzette    |
|------------------------------------------------------|----|-------------------------------------|------------------------------------------|-------------------------------------------|-----------|-------------|---------------|----------------|-----------------|-------------------|--------------------------|
| θ                                                    |    |                                     |                                          |                                           |           |             |               |                |                 |                   | (+ Salir                 |
| CATALINA<br>CHRECTCR IE+<br>05/01/2021 09/24:58 a.m. |    | MCDULO ARLIACIÓN                    | afiliación<br>1 / Registro de afi        | Bación                                    |           |             |               |                |                 |                   |                          |
| E MODULO AFILIACIÓN                                  | ~  | Listado de afi                      | liaciones (Códig                         | o local)                                  |           |             |               |                |                 | E                 | Attiación                |
| Registro de afiliación                               |    | Afiliación                          | Cúdigo local                             | Nombra I.E.                               | DRE       | DGE         |               | UIIIGE         | 0               | Fecha afiliación  | Fecha actualización      |
| MODULO SEGUIMIENTO                                   | š. | 0 -                                 | 000585                                   | 007 DRE                                   | Amazonas  | UGEL Chacr  | apoyas AM     | 20MAS/OHACHAPO | YAS/CHUQUIBAMBA | 13/08/2015        | 05/01/2021               |
| MODULO ADMINISTRACION                                | *  | Afiliación                          | Código local                             | Nombre I.E.                               | DRE       | UGE         | 4             | UBIGE          | EO              | Fecha attiliación | Fecha actualización      |
| 5 Cerrar sesión                                      |    | Mestrando registi<br>Listado de res | ros del 1 al 1 de uni<br>ponsables por i | total de 1 registros<br>nivel educativo ( | Códiga ma | odular)     |               |                |                 |                   |                          |
|                                                      |    | Acción                              | Código local                             | Código modu                               | ilar N    | iombre I.E. | Nivel educati | vo DNI         | Respor          | sable             | Fecha actualización      |
|                                                      |    | R 2                                 | 000565                                   | 0257105                                   |           | 007         | Inicial Jordi | n 18968176     | LUDECINDAY      | EGA ESPEJO        |                          |
|                                                      |    | Acción                              | Código local                             | Código modu                               | dar N     | lombre I.E. | Nivel educati | vo DNI         | Respor          | sable             | Fecha actualization      |
|                                                      |    | Mestrando regist                    | res del 1 al 1 de un                     | total de 1 registros                      |           |             |               |                |                 |                   | Activar V<br>Ve a Config |

| SISEVE Untern Locks                              |                         | Responsable de co                                      | onvivencia  | ×        |                   | 9                                | AND Information                          |
|--------------------------------------------------|-------------------------|--------------------------------------------------------|-------------|----------|-------------------|----------------------------------|------------------------------------------|
|                                                  | Registro d              | Céc go local<br>13-4848 - N. BAR MARCHEL               |             | ×        |                   |                                  | ₽ ter                                    |
| GATION MADE IN                                   | V DU LLO ADTURCE        | TRESIDENT MURRINGSWIEL                                 |             |          |                   |                                  |                                          |
| щ нарада кналара — — —<br>registra de alfiliados | Listato de v            | cookirga<br>nomowcy spelicor                           |             |          |                   |                                  | atufati                                  |
|                                                  | •                       | RUME RECONSTRUCTIONS (CAMULA COMUNICA                  |             | 1        | - 11/10, 2757-277 |                                  | erectories                               |
| D Docta lowas                                    | Links De v              | proministrative opproximity<br>is finded<br>scatterine | i.          |          |                   |                                  |                                          |
|                                                  | seelar<br>O 🔽           |                                                        | Service 200 | -        | DNI<br>BEDILINA   | Recent<br>Local Solation A local | antolea<br>Atomitisti, de la constanción |
|                                                  | Audón<br>Viela – krezes | Codyclassi Codys rests in                              | NETRIE. HO  | (staced) | e Divil           | Daugar                           | 1446                                     |

Si el responsable de convivencia escolar es el mismo del año anterior, se tiene que realizar el mismo procedimiento (paso 1 y paso2) para que se actualice la fecha del año en curso.

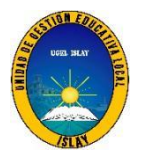

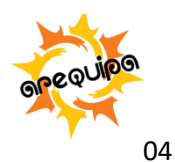

**Paso 3:** verificar si se registró los datos del responsable de convivencia escolar y la fecha de actualización (columna "fecha actualización).

| SiseVe Contra la<br>Violencia Escolar                |                                              |                                                               |                                                               |                         |                 |                |             | 8                 | HERD Michaels<br>NEDMANIE |
|------------------------------------------------------|----------------------------------------------|---------------------------------------------------------------|---------------------------------------------------------------|-------------------------|-----------------|----------------|-------------|-------------------|---------------------------|
| Α                                                    |                                              |                                                               |                                                               |                         |                 |                |             |                   | € Salir                   |
| CATALINA<br>CHIECTOR E -<br>05/01/2021 09/24:58 a.m. | Registro de<br>MODULO AFILIACIÓN             | e afiliación<br>4 / Registro de afilia                        | ción                                                          |                         |                 |                |             |                   |                           |
| MODULO AFILIACIÓN Y                                  | Listado de afi                               | liaciones (Código                                             | local)                                                        |                         |                 |                |             |                   | . Attiación               |
| Registro de aflilación                               | Afiliación                                   | Cúdigo local No                                               | umbre I.E. DRE                                                | USE                     |                 | UBIGEO         |             | Fecha afiliación  | Fecha actualización       |
| MODULO SEGUIMIENTO                                   | 0 -                                          | 000585                                                        | 007 DRE Amazona                                               | s UGEL Chach            | apoyas AMA20%   | AS/OHACHAPOYAS | CHUQUIBAMBA | 13/08/2015        | 05/01/2021                |
| MODULO ADMINISTRACION                                | Afiliación                                   | Código local No                                               | mbre I.E. DRE                                                 | UGEL                    |                 | UBIGEO         |             | Fecha attiliación | Focha actualización       |
| Cerrar sesión                                        | Mestrando regist<br>Listado de res<br>Acción | ros del 1 al 1 de un tot<br>sponsables por ni<br>Código local | tal de 1 registros<br>vel educativo (Código<br>Código modular | modular)<br>Nombre I.E. | Nivel educativo | DNI            | Respon      | sable             | Fecha actualización       |
|                                                      | 17 1                                         | 000565                                                        | 0257105                                                       | 007                     | inicial Jordin  | 18968176       | LUDECINDAV  | EGA ESPEJO        | 05/01/2021                |
|                                                      | Acción                                       | Código local                                                  | Código modular                                                | Nombre I.E.             | Nivel educativo | DNI            | Respon      | sable             | Fecha actualización       |
|                                                      | Mestrando regist                             | res del 1 al 1 de un tor                                      | tal de 1 rogistres                                            |                         |                 |                |             |                   | Activar V                 |

## IV. Afiliación de la I.E. al portal SiseVe

Si la I.E. no se encuentra afilada la plataforma del SiseVe, se deberá:

**Paso 1:** Llamar al número 0800-76-888 opción 3, el operador solicitara los siguientes datos de la directora o director:

- Nombres y apellidos completos
- DNI
- Ubigeo
- Numero de celular
- Correo electrónico
- Código local de la I.E.

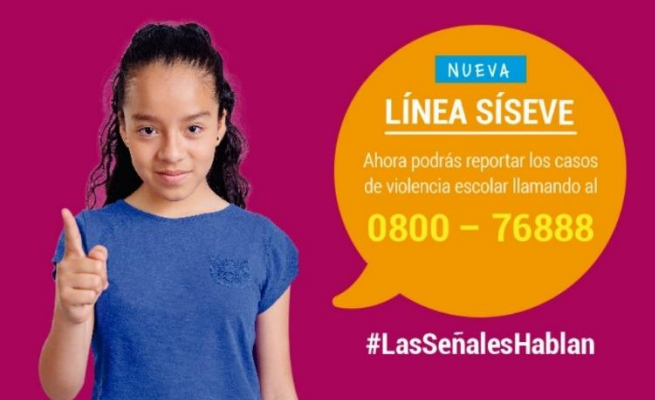

**Paso 2 :** Para registrar al responsable de convivencia escolar el director(a) deberá: ingresar al portal por el enlace <u>www.siseve.pe</u>, seleccionar intranet , iniciar sesión registrando usuario ( DNI) y contraseña, seleccionar "modulo afiliación" , "registro de afiliación" , presionar el botón *y* registrar los datos del responsable de convivencia escolar ( nombres y apellidos, DNI, número de celular y correo electrónico).

Calle Iquitos N° 437-Mollendo **Teléfonos** Dirección: 054- 293738

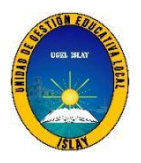

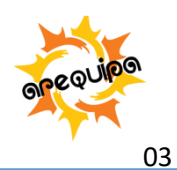

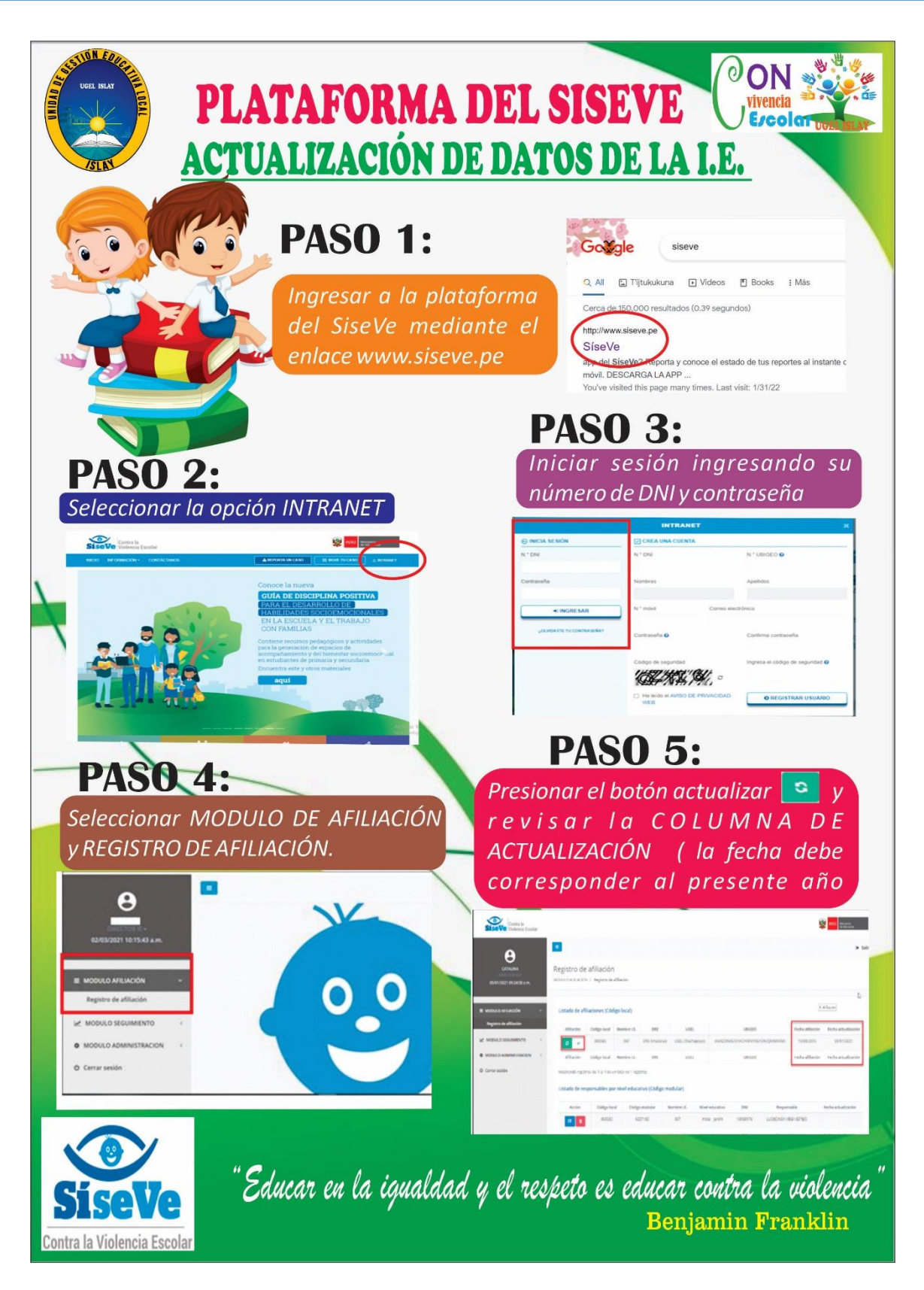

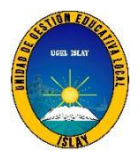

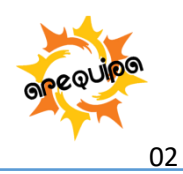

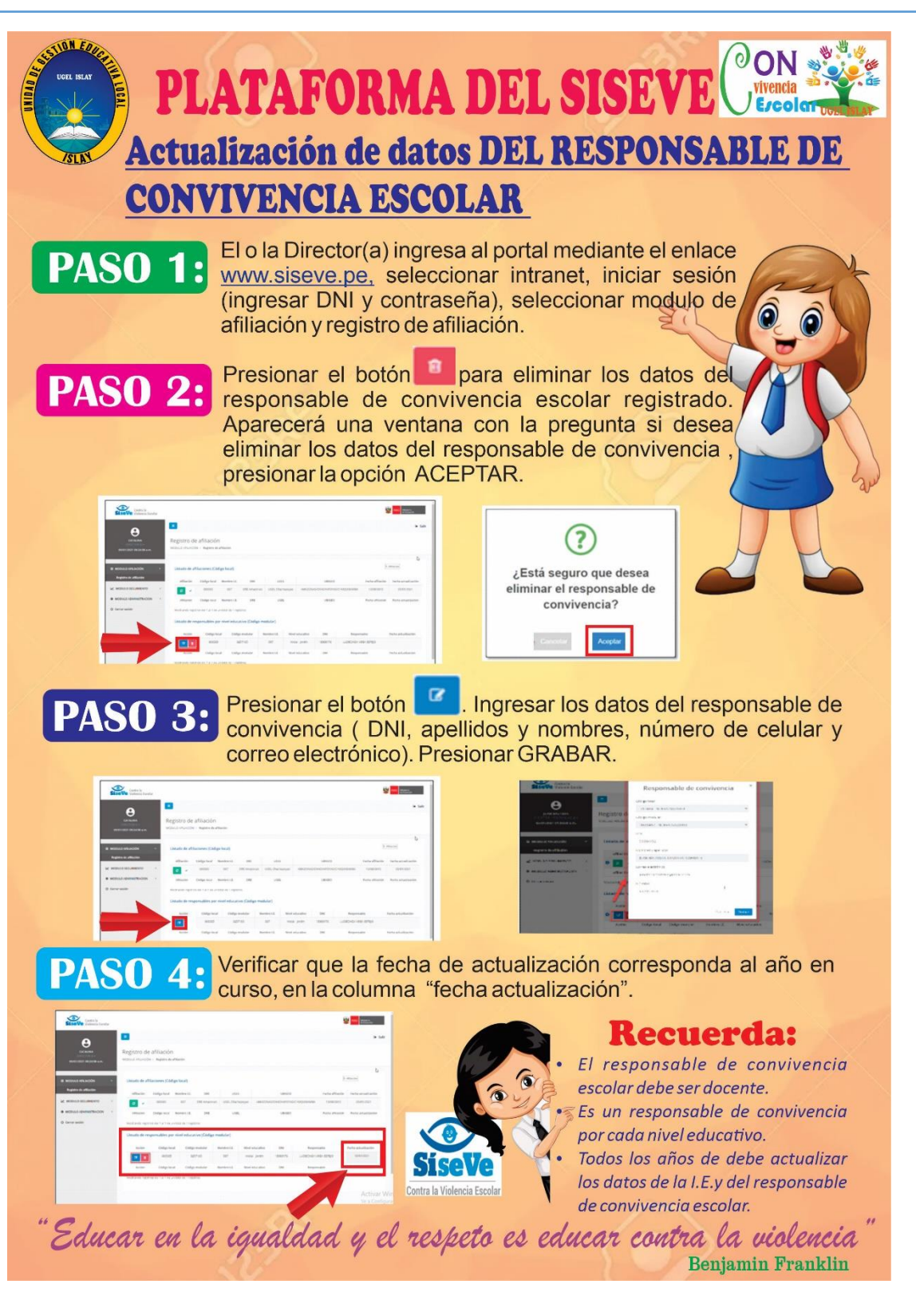

![](_page_15_Picture_0.jpeg)

![](_page_15_Picture_2.jpeg)

01

![](_page_15_Figure_3.jpeg)

Calle Iquitos N° 437-Mollendo **Teléfonos** Dirección: 054- 293738